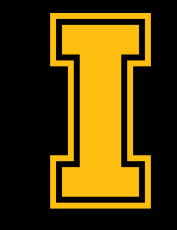

#### University of Idaho

#### CCTS

#### Zoom Title IX Hearing Board Training

https://docs.google.com/presentation/d/1dOFkcXlpkYavJPE oab4CRa6ovkNMgzqHjs\_lb9K0Sal/edit?usp=sharing

avhelp@uidaho.edu

#### **Your Profile**

Click on your profile in the upper right corner after you log into Zoom at <u>https://zoom.uidaho.edu/</u> (all optional):

Add a profile picture

Personal meeting ID

Personal link

Pronouns - <u>See this article</u> for details

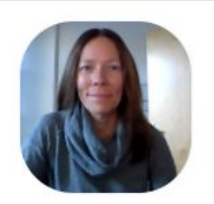

| Cassidy Hall |              |                                                                        | Edit |
|--------------|--------------|------------------------------------------------------------------------|------|
|              | Cassidy Hall |                                                                        |      |
|              | Pronouns     | she/her/hers <ul> <li>Always share in meetings and webinars</li> </ul> |      |
|              | Department   | Collaboration & Classroom Technology Services                          |      |
|              | Job Title    | Manager                                                                |      |
|              | Company      | University of Idaho                                                    |      |
|              | Location     | Moscow                                                                 |      |

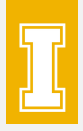

#### **Meeting Settings**

Access by clicking on your profile in Zoom and then clicking Settings in the left menu. Consider turning on the following:

- File transfer
- Polling
- Nonverbal feedback
- Breakout room

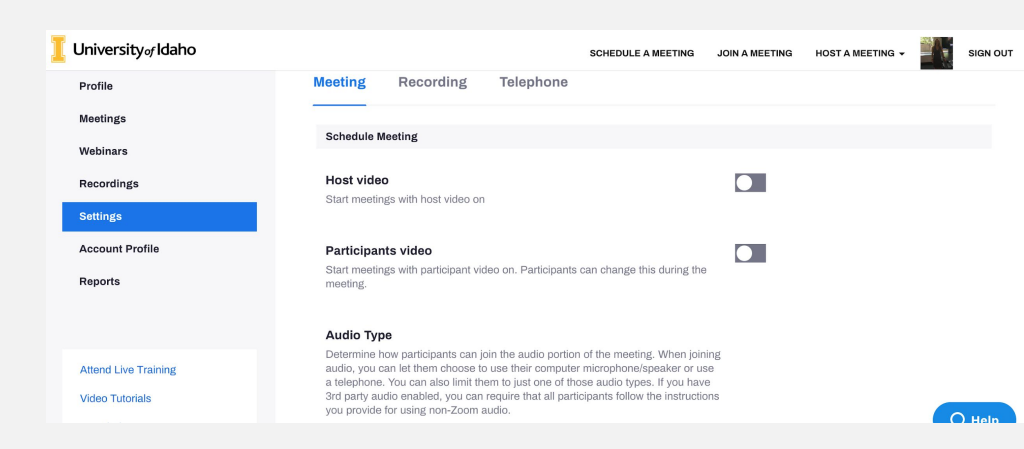

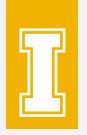

### **Other Settings**

Access by clicking the up arrow next to stop/start video and clicking Video Settings or by clicking Settings from the Zoom App:

- video settings HD, mirror, touch up, gallery view, #
- audio suppress background noise
- share screen show all sharing options
- chat order of messages
- backgrounds & filters blur <u>See this article</u> for instructions
- recording preset a location to store all recordings
- keyboard shortcuts always show meeting controls
- accessibility caption size, chat display size

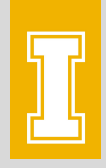

### **Zoom Recording Policy**

- All Zoom recordings older than 270 days (9 months) are automatically deleted.
- For help on how to manage recording settings, view, delete, download, or where to save these recordings, <u>see this knowledge</u> <u>base article</u>.
- Zoom recordings will soon be saved to OneDrive automatically.

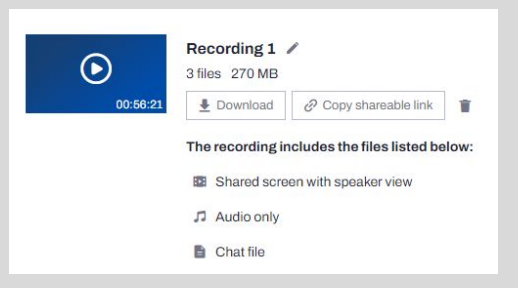

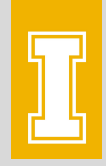

#### **Latest Client Policy**

- Will be required to update just prior to each new semester
- Better supports users by making latest tools available
- For how to update on your own, <u>see this</u> <u>article</u>. Current version is 5.8.0.

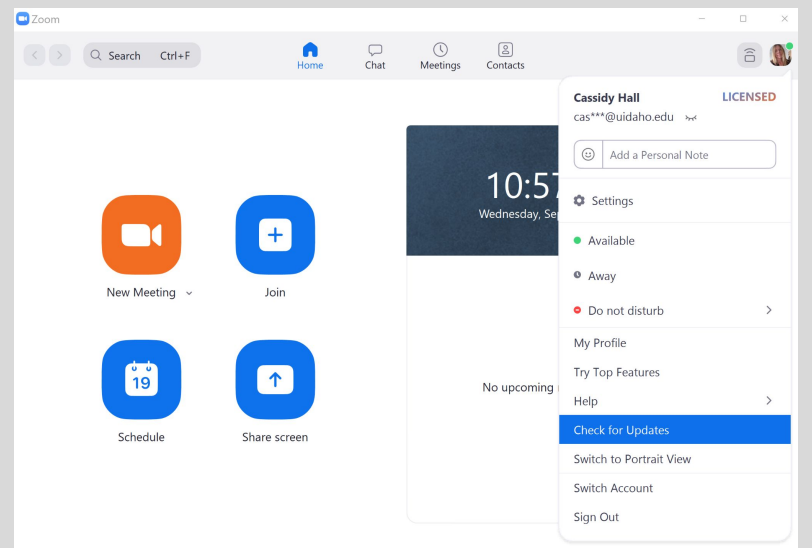

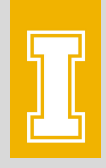

### **Group HD Video Enabled**

- 1080p
- Will improve user experience of speaker video
- If you need to adjust this setting:
  - log in to Zoom and select the "Settings" tab in the left column
  - Select "Meeting" at the top of the settings page and "In Meeting (Advanced)" to the left
  - Toggle down to the Group HD video option to change or turn off

| In Meeting (Basic)    | Group HD video                                                                           |  |
|-----------------------|------------------------------------------------------------------------------------------|--|
| In Meeting (Advanced) | Activate higher quality video for host and participants. (This will use more bandwidth.) |  |
| Email Notification    | Standard HD (720P)                                                                       |  |
| Other                 | O Full HD (1080P)                                                                        |  |

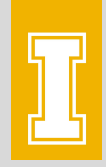

#### **Live Transcription**

- Now available for students to request during a meeting
- <u>View this article</u> on how to enable it for your students

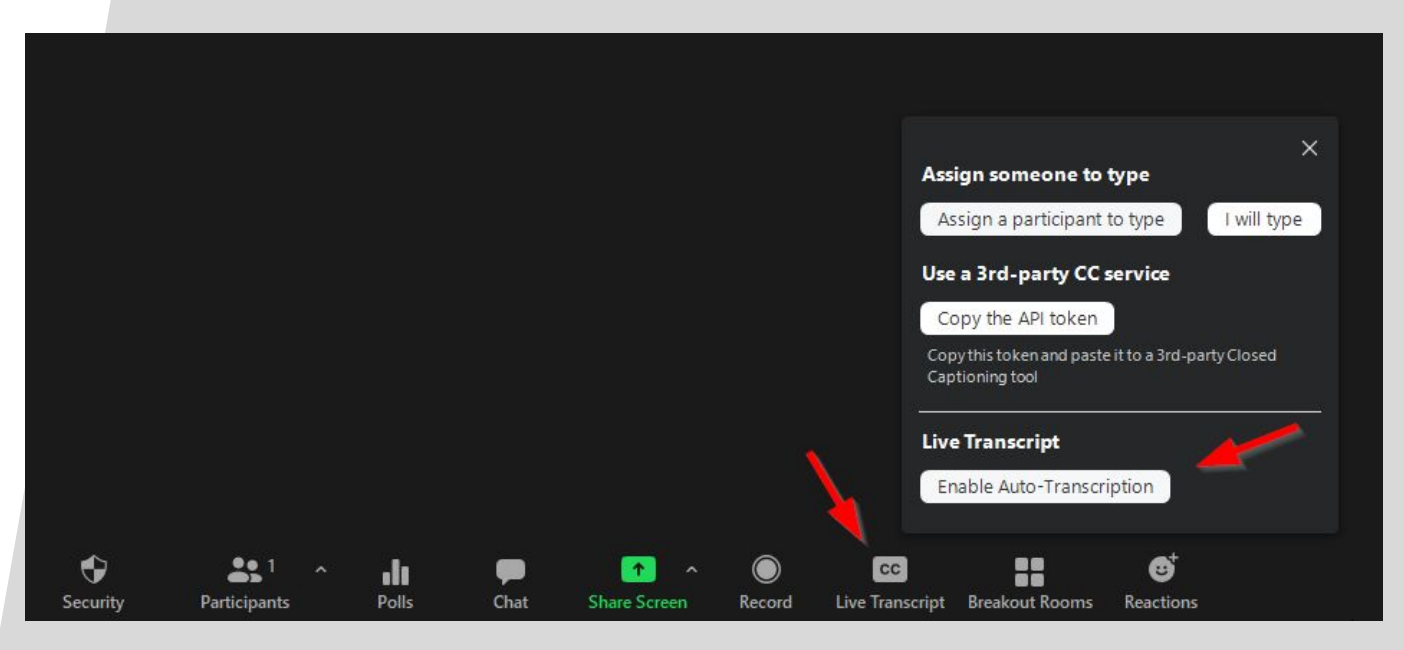

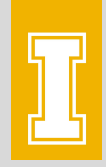

#### **Immersive View**

Initiated by host

- View participants in a single virtual background
  - Use the View button in the upper right corner of Zoom to switch between speaker view, gallery view, and immersive view
    - See this article for more information

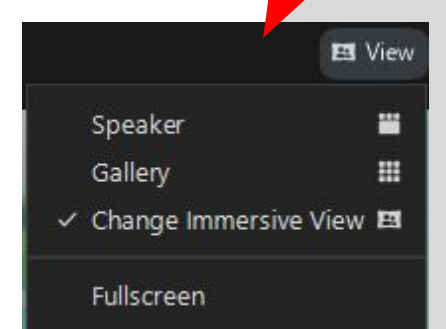

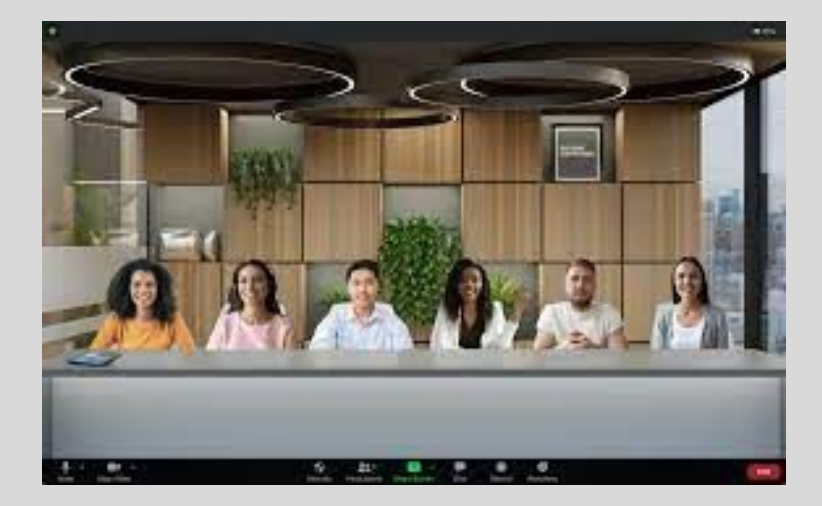

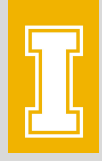

#### **Self-Select Breakout Rooms**

- Now when you create breakout rooms, you have the option to have participants self-select instead of using automatic or manual
- <u>View this article</u> on how to create and manage self-select breakout rooms

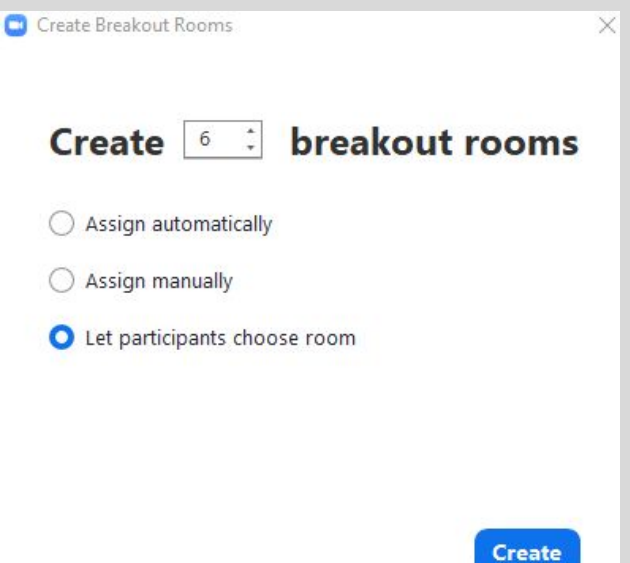

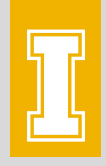

#### **Annotation Vanishing Pen**

- Write with the vanishing pen to have it fade and disappear automatically
- See this article for instructions

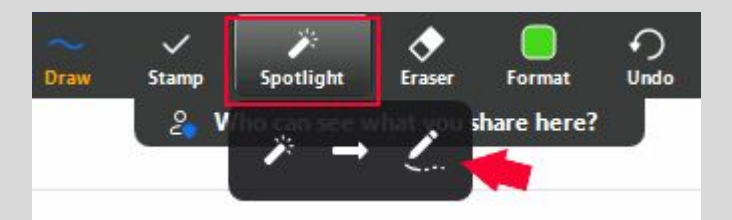

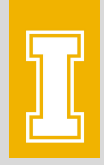

### Exploring the Advanced Share Menu

• <u>See this article</u> for details about advanced share options

| Select a window or an application that you war | it to share Bas   | ic Advi    | anced                   |                      | ×     |
|------------------------------------------------|-------------------|------------|-------------------------|----------------------|-------|
| BETA<br>=                                      |                   |            | •                       |                      |       |
| PowerPoint as Virtual Background               | Portion of Screen | 0          | Computer Audio          | • ③                  | Video |
| Content from 2nd Camera 🕥                      |                   |            |                         |                      |       |
| Share sound   Optimize for vide                | o clip            |            |                         |                      | Share |
| Security Participants Polls                    | Chat Share Scre   | ren Record | CC<br>Live Transcript F | et<br>Reactions More | End   |

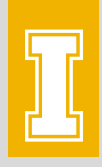

# Sharing your PowerPoint as your background

#### See this article for details

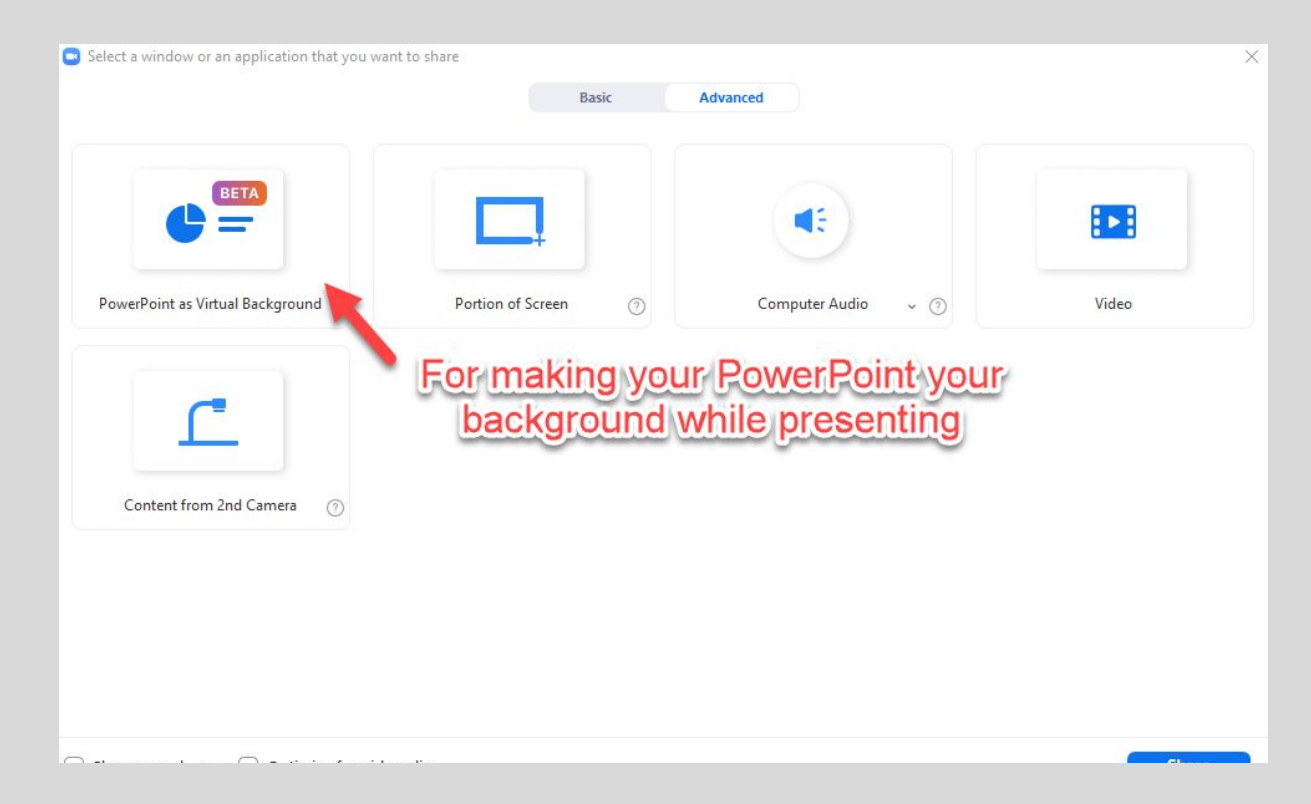

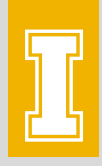

# Sharing your Video in the advanced menu

#### • See this article for details

|                                  | Basic               | Advanced             |       |
|----------------------------------|---------------------|----------------------|-------|
|                                  |                     |                      |       |
| PowerPoint as Virtual Background | Portion of Screen ⑦ | Computer Audio 🗸 🦪   | Video |
| Content from 2nd Camera 3        | quality and mor     | e stability for view | ers   |
|                                  |                     |                      |       |

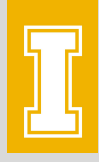

# Sharing the document camera (or a second camera)

• <u>See this article</u> for details of how to do this in a classroom

| Select a window or an application that you wa | nt to share Basic   | Advanced           | >     |
|-----------------------------------------------|---------------------|--------------------|-------|
| PowerPoint as Virtual Background              | Portion of Screen ⑦ | Computer Audio v 💿 | Video |
|                                               |                     |                    |       |
| Content from 2nd Camera 🕥                     | For sharing the do  | cument camera      |       |
|                                               |                     |                    |       |
| Share sound v Optimize for vide               | eo clip             |                    | Share |

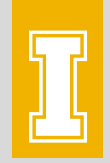

## Ask CCTS to turn on a feature

• <u>avhelp@uidaho.edu</u>